## Completing Background Checks/Certifications for Volunteering

Pennsylvania State Police Criminal Record Check (SP4-164) Pennsylvania Child Abuse History Clearance Form (CY-113) IdentoGO Federal (FBI) Fingerprint Criminal Background Check

Adults applying for or holding an unpaid position as a volunteer with a childcare service, school, program, activity, or service responsible for a child's welfare or having direct volunteer contact with children will need these clearances. If an unpaid volunteer position requires you to work with minors you are required to obtain the PA Publicly Available Clearances and present these clearances to the department where you will be volunteering. Obtaining the three clearances can take several weeks depending on the agency's processing times.

- All three clearances must be obtained and are valid for 5 years.
- You may obtain for "Volunteer" or "Employment" clearances. Both clearance types are acceptable for volunteer positions. **NOTE:** "Volunteer" clearances are not acceptable for employment purposes, if you feel you will need your clearances for a paid position in the future, consider obtaining "Employment" clearances.
- You are not permitted to begin service until appropriate clearance documents are presented to the department where you will be volunteering.
- If you believe you already have these clearances but cannot locate them, please see the instructions below that explain how to confirm you applied and previously received your clearances or to have them mailed to you.

## Pennsylvania State Police Criminal Record Check (SP4-164)

The Pennsylvania State Police Criminal Record Check (PATCH) can be completed online, or by mailing in a paper copy. If you need assistance, please call the PATCH help line at 1-888-783-7972.

**NOTE:** Paper submission is the only option for international applicants who do not reside in the United States at the time of application.

#### For online submission (fee for volunteers will be waived one time within a five year period):

- 1. Go to <u>https://epatch.pa.gov/home</u>.
- 2. Select the "New Volunteer Record Check" button.
- 3. Review and accept the Terms & Conditions.
- 4. Under "Reason for Request," volunteer option will already be selected. The Volunteer Organization name is Penn State University. Complete remaining personal information and then click "Next".
- 5. Verify information on next page and then click "Proceed".
- 6. Enter required personal information and then click "Submit This Request".
- 7. Select "Submit" to checkout.
- 8. Record Check Request Results will load and indicate current status.
- 9. Click the bold control number (starts with R) to view the invoice and the certificate.
- 10. If you receive a "Pending" or "Request under Review" status, check the website periodically for updates to the request. You will need your R# (control number) to view your request. It can take anywhere from a few days to a few weeks for the status to be updated.

11. Once the status is complete, print the certificate. **NOTE:** The certificate is only kept in the system for 1 year.

#### Directions for paper submission:

- 1. Go to <u>https://epatch.pa.gov/helphome</u>.
- 2. Select "SP4-164A Form- Request for Volunteer Check".
- 3. Complete the required information and print the form.
- 4. Mail form to the address listed in the top right section of the form. It can take up to 4 weeks to receive results.

## Pennsylvania Child Abuse History Clearance Form (CY-113)

The Pennsylvania Child Abuse History Clearance can be completed through online submission or by mailing in a paper application. For assistance or to check the status of your clearance please call 1-877-371-5422.

#### For online submission (fee for volunteers will be waived one time within a five year period):

- 1. Go to <u>https://www.compass.state.pa.us/cwis/public/home</u>.
- 2. Select "Create Individual Account", then select "Next" at the bottom right of the page.
- 3. Complete the Keystone ID Registration.
- 4. Check your email for Keystone ID and password confirmation (two separate emails).
- 5. Return to https://www.compass.state.pa.us/cwis/public/home.
- 6. Select "INDIVIDUAL LOGIN" then select "Access My Clearances".
- 7. Scroll to the bottom and select "Continue".
- 8. Use your Keystone ID and temporary password to login.
- 9. Upon initial login, you'll be required to change your password. Once you have changed your password, return to the home page.
- 10. Log in using your Keystone ID and new password. **NOTE:** Save this information, you will need this later to log in to retrieve your clearance via PDF.
- 11. Review and accept the Terms & Conditions, then select "Continue" at the bottom right of the page.
- 12. Select "Create Clearance Application".
- 13. Select "Begin" at the bottom of the page.
- 14. Application Purpose: Select Volunteer.
- 15. Volunteer Category: Select Other.
- 16. Agency Name: Penn State University.
- 17. Complete application information screens.
- 18. Review application summary.
- 19. Certify application and provide e-signature (first and last name ONLY).
- 20. Select "Finalize and Submit Application.

Upon completing these steps, you should see an application confirmation screen. You should also receive an email confirming successful submission of your application. Notification of clearance results will be emailed to you within 14 days to log in to retrieve your clearance. You may also log in online at any time to check the status of your application.

# Directions for paper submission (fee for volunteers will be waived one time within a five year period)

- 1. Go to the clearance application <u>https://www.dhs.pa.gov/KeepKidsSafe/Clearances/Documents/CY113%20form%20-%20English.pdf</u>.
- 2. Print the form and complete all required fields. All information must be completed in full, and the form must be signed. **Note:** For "Purpose of Certification," select "Volunteer having direct volunteer contact with children" then select "Other" and provide your volunteer position.
- 3. Sign and date at the bottom of the form and mail to the address provided on the form.

Notifications of clearance results can take up to 14 days after application is received by the Department of Human Services.

## FBI Criminal Background Check (Department of Human Services)

A fingerprint based federal criminal history (FBI) submitted through the Pennsylvania State Police or its authorized agent is required if the volunteer has lived outside the Commonwealth of Pennsylvania in the last 10 years. The Pennsylvania Department of Human Services utilizes IDEMIA (IdentoGO) to process fingerprint-based FBI criminal background checks. The fingerprint-based background check is a multi-step process. For questions about your FBI clearance, contact the FBI Background Check Unit at 1-877-371-5422.

**Pre-registration is required**. Once registered, you may walk-in during a location's posted hours of operation but scheduling an appointment may lead to lesser wait times and is required during pre-registration.

**Please note:** Payment is required on site at the appointment. There is no option to pay ahead of time. You may pay with a business check, money order, or credit/debit card. The cost of the Employee FBI Clearance is \$25.25. Individuals will pay out-of-pocket and submit the required paperwork. The registration confirmation letter will not be accepted as evidence of payment.

### For online submission:

- 1. Go to https://uenroll.identogo.com/.
- 2. Employees: Enter code 1KG6ZJ and select "Go".
- 3. Select "Schedule or Manage Appointment".
- 4. Complete all sections of the form and click "Next".
- 5. For Employer Information: Penn State University, United States, 201 Old Main, University Park, PA, 16802. Select "Next".
- 6. Enter citizenship information, then click "Next".
- 7. Answer the 3 Personal Questions. For the question "Do you have an Authorization Code (Coupon Code) that you will be using as a method of payment?" Select "No" then click "Next".
- 8. Continue entering personal information then click "Next".
- 9. Enter your current mailing address information then click "Next".
- 10. Select the required document that you will provide during fingerprinting for verification.
- 11. Search and select a location, date, and time to be fingerprinted. Select "Submit".
- 12. You will receive an email confirming your registration.
- 13. Report to the IdentoGO location identified in the confirmation letter. **Do not forget to bring your required documents (as outlined in your confirmation letter) to confirm your identity**.

To find an updated list of IdentoGO locations: <u>https://www.identogo.com/locations</u>.

## Helpful links and phone numbers:

For more clearance information from PA Department of Human Services: <u>https://www.dhs.pa.gov/KeepKidsSafe/Resources/Pages/Forms.aspx</u> <u>http://keepkidssafe.pa.gov/cs/groups/webcontent/documents/document/c 135249.pdf</u>

To obtain clearance copies from DHS, check on the status of an application, or to ask general questions:

- Child Abuse History or FBI Fingerprint at 1-877-371-5422
- PA State Police Criminal Record Check at 1-888-783-7972
- IdentoGo registration, processing, or billing at 1-844-321-2101

To access Penn State University clearance instructions, policies, and forms: <u>https://hr.psu.edu/background-checks-and-compliance</u>